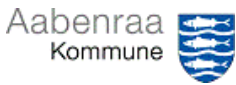

**Lønoplysninger** Har du styr på dine medarbejderes lønindplacering? – Navigationssedlen her hjælper trin-for-trin med at danne rapport over lønindplacering.

| Fase                       | Kommentar                                                                                                    | Tast                                                                                                    |
|----------------------------|----------------------------------------------------------------------------------------------------|----------------------------------------------------------------------------------------------------|
| SD-Løn åbnes               | Først skal SD Løn åbnes via ikonet<br>på skrivebordet.<br>Dernæst vælges spillekortet "Da-<br>tawarehouse" på forsiden af SD<br>Løn. | SD Lon                                                                                                    |
| Opbyg og dan<br>rapport    | I menuen til venstre vælges "Med-<br>arbejderoplysninger".                                                                           |                                                                                                    |
|                            | Dernæst vælges undermenuen<br>"Opbyg og dan rapport".                                                                                | <ul> <li>Medarbeideroplysninger</li> <li>Opbyg og dan rapport</li> <li>Modeladministration</li> </ul>                                                                                                    |
|                            | Under "Organisation" kan der<br>vælges en specifik afdeling,<br>såfremt dette ønskes vist.                                           | Organisationsilveau Afdelings-niveau  Afdelings-niveau  Afdelings- |
|                            | Under modelgruppe vælges<br>"Ledelsestilsyn" og under model<br>vælges "Lønoplys. ledelsestilsyn".                                    | Modelgruppe Model<br>Ledelsestilsyn V (Lønoplys. ledelsestilsyn V) ?                                                                                                    |
|                            | Vælg dernæst hvilken perioder der<br>ønskes vist for. Der vil som<br>standard altid blive vist<br>oplysninger pr. dags dato.         | Periode     Dato     Oplysninger pr.     Alle oplysninger pr.                                                                                                    |
|                            | Slutteligt trykkes på knappen "Dan rapport".                                                                                         | Edf Dan rapport                                                                                                    |
| Sådan gemmes<br>dokumentet | Ønskes dokumentet gemt gøres<br>dette ved at trykke på en af tre<br>knapper.<br>• Excel<br>• Excel med sum<br>• PDF                  | Excel Med sum Excel med sum                                                                                                    |
|                            | Obs. SD-løn gemmer filer som<br>websted, hvorfor du skal huske at<br>gemme som Excel- eller PDF-fil.                                 |                                                                                                    |